# MANUALE D'USO POSTA ELETTRONICA CERTIFICATA

L'utilizzo della casella di POSTA ELETTRONICA CERTIFICATA attivata tramite la CASSA EDILE della Provincia di Imperia può avvenire con diverse modalità:

### 1) ACCESSO TRAMITE INTERNET (WEBMAIL)

l'utente quando vuole consultare (utilizzare, stampare,...) la propria casella PEC accede al sito internet <u>www.legalmail.it</u> e va nella sezione WEBMAIL LEGGI LA TUA POSTA dando poi il proprio user-id e password

#### 2) UTILIZZO DI UN CLIENT DI POSTA ELETTRONICA(microsoft outlook, outlook express..)

l'utente che dispone già di un client di posta elettronica attraverso il quale riceve/invia la propria corrispondenza per gli indirizzi e-mail in suo possesso può decidere di far configurare tale programma in modo da ricevere automaticamente anche le mail della CASELLA PEC attivata dalla Cassa Edile. Per utilizzare tale modalità Vi invitiamo a contattare chi si occupa della Vostra assistenza hardware/software.

Con la CNS delle Camere

di Commercio accedi anche ai servizi telematici

dall'Anonzin dalla Entrata

>>

🗸 🔁 Vai 👘 Collegamenti

:: Normativa :: Brochure

🥝 Internet

### 1. ACCESSO TRAMITE INTERNET (WEBMAIL)

Collegarsi al sito: www.legalmail.it 🗿 Legalmail - La Posta Elettronica Certificata con Valore Legale - InfoCert - Microsoft Internet Explorer File Modifica Visualizza Preferiti Strumenti ? 🌀 Indietro 🝷 🌍 🝷 📓 🚮 🔎 Cerca 🤺 Preferiti 🤣 🍃 🎍 👿 👻 🗾 🦓 Indirizzo 🙆 http://www.legalmail.it/relm.webreg/index.jsp InfoCert mai La Posta Elettronica Certificata Home | Attivazione | Rinnovo | Contatti | FAQ Software per Software per le Accesso alla casella l'Anagrafe dei indagini finanziarie\* :: Webmail leggi la rapporti finanziari nuova versione\* tua posta! :: Login con Card \*Aggiornato in base al Provvedimento del 12.11.2007 dell'Agenzia delle Entrate :: Configurazione \*Aggiornata in base al Provvedimento Agenz Entrate N. 2008/31934 del 29 Febbraio 2008 :: Non ricordo la password :: Utilizza la vecchia Wehmail Legalmail) La Posta Elettronica Certificata con 2 Gbyte di Spazio II Servizio (casella 1 GB + Archivio di Sicurezza 1 GB) :: Cos'è la Posta Elettronica Certificata e la notifica SMS inclusa :: Cos'è Legalmai :: LegalmailPA Rinnova Attiva :: Tutti i servizi :: Documenti

cliccare su WEBMAIL LEGGI LA TUA POSTA (a destra)

elalmail

Consulta il TUTORIAL per scoprire

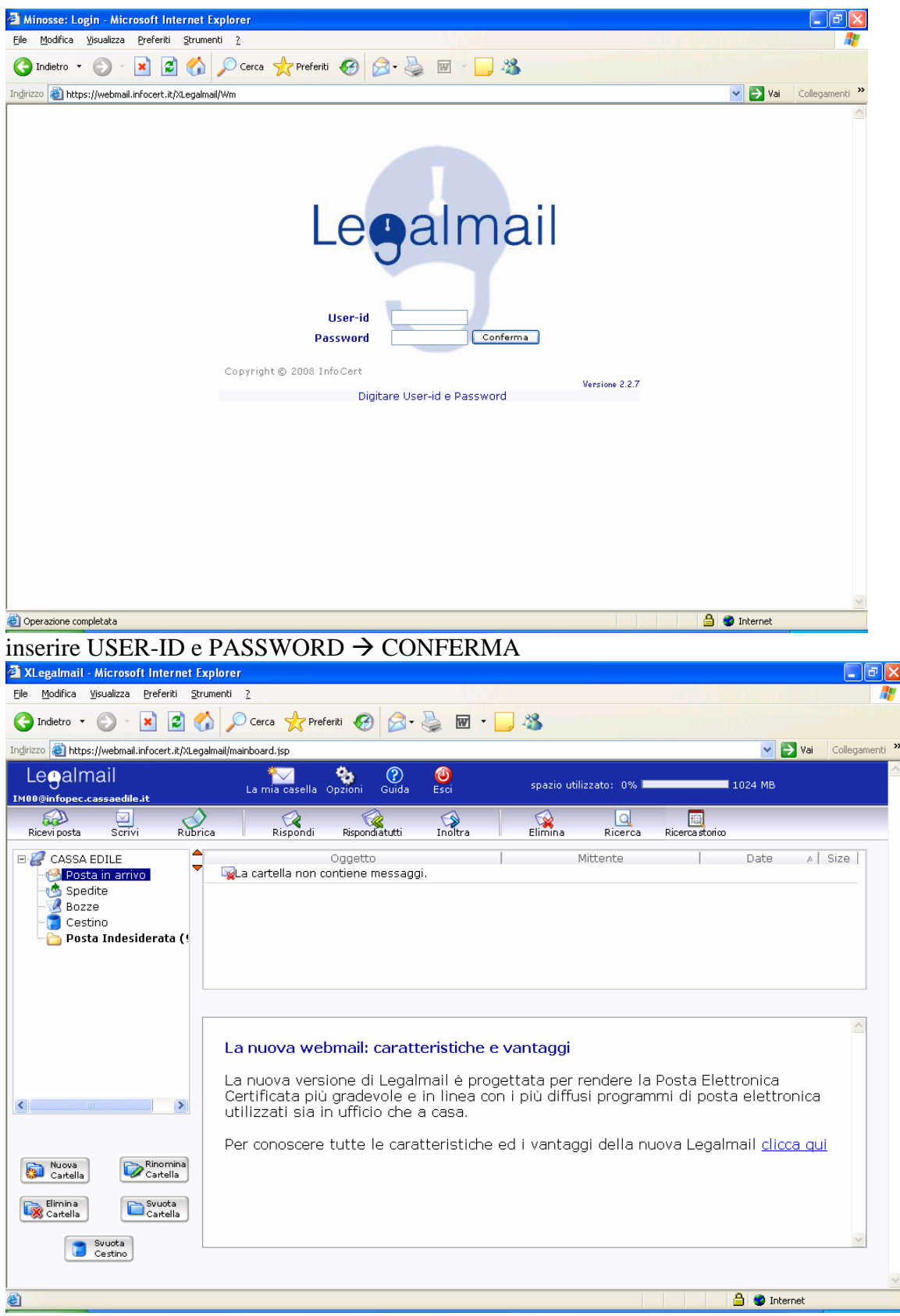

selezionare sul MENU L'OPZIONE DESIDERATA (es: ricevi posta, scrivi,....)

2. UTILIZZO DI UN CLIENT DI POSTA ELETTRONICA(microsoft outlook, outlook express...) Per l'utilizzo di questa modalità si rimanda ai manuali di istruzioni dei vari CLIENT di posta elettronica

# **SERVIZIO SMS**

Per attivare o modificare il servizio gratuito di avviso di ricezione messaggio di posta elettronica certificata tramite SMS

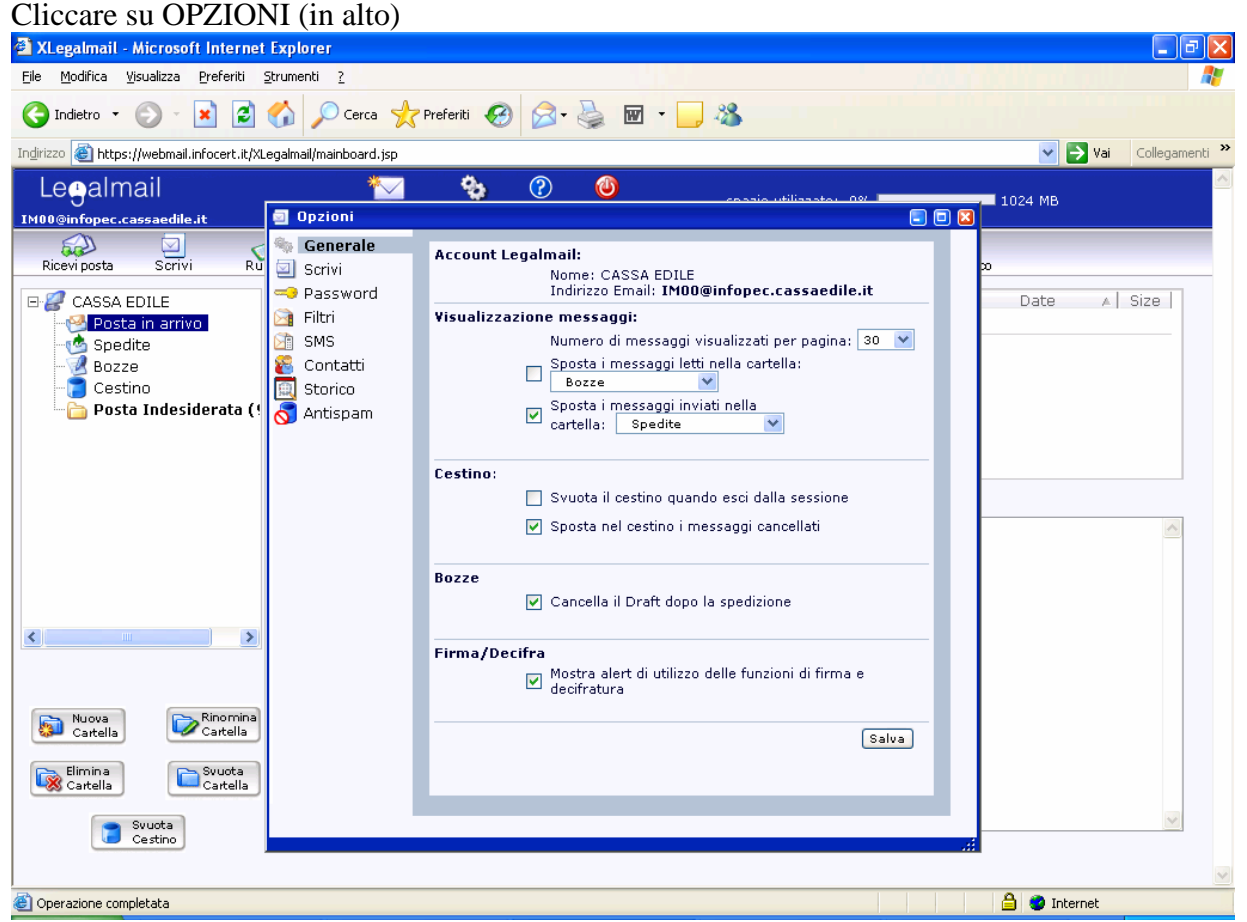

cliccare su SMS (a sinistra)

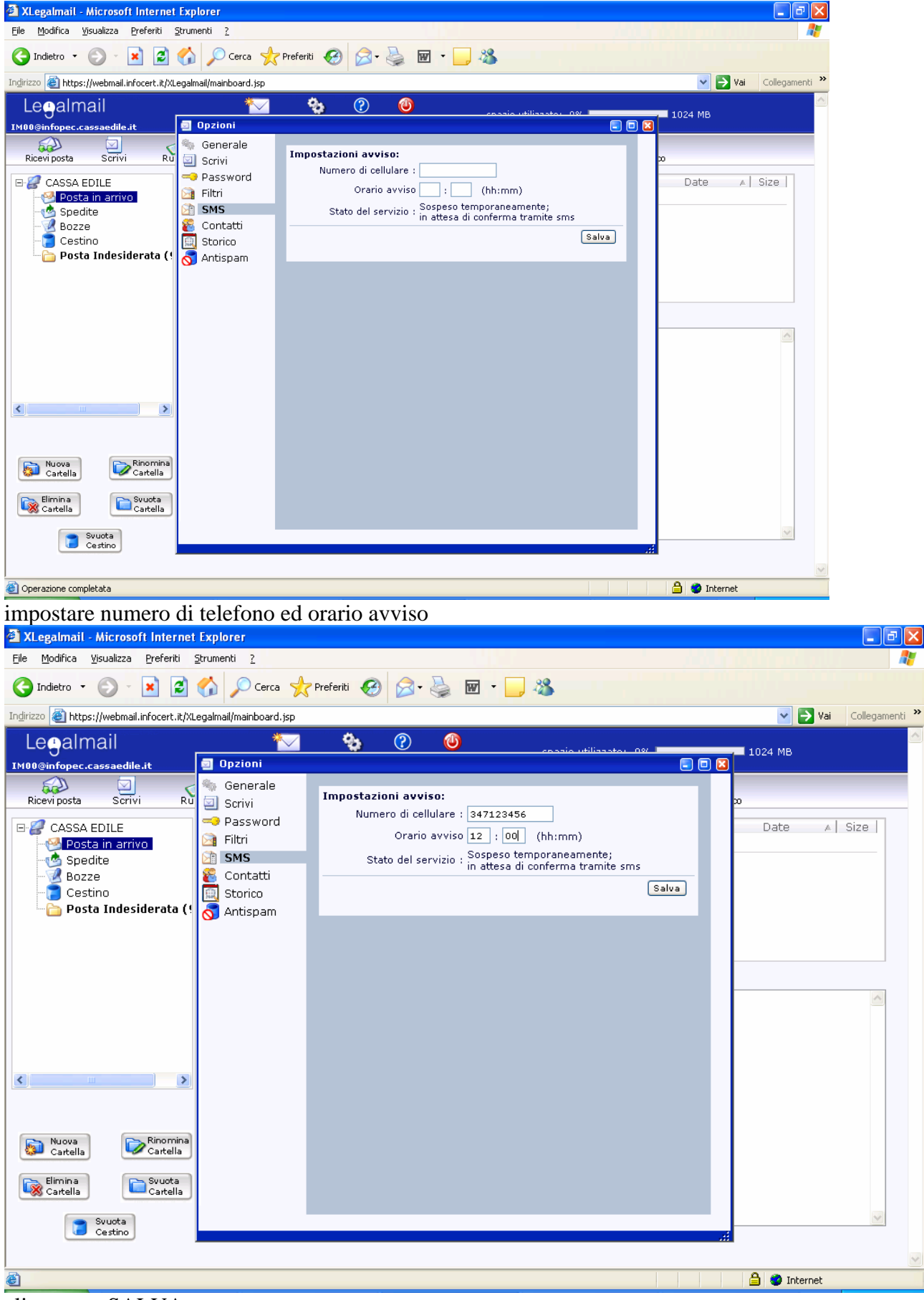

cliccare su SALVA

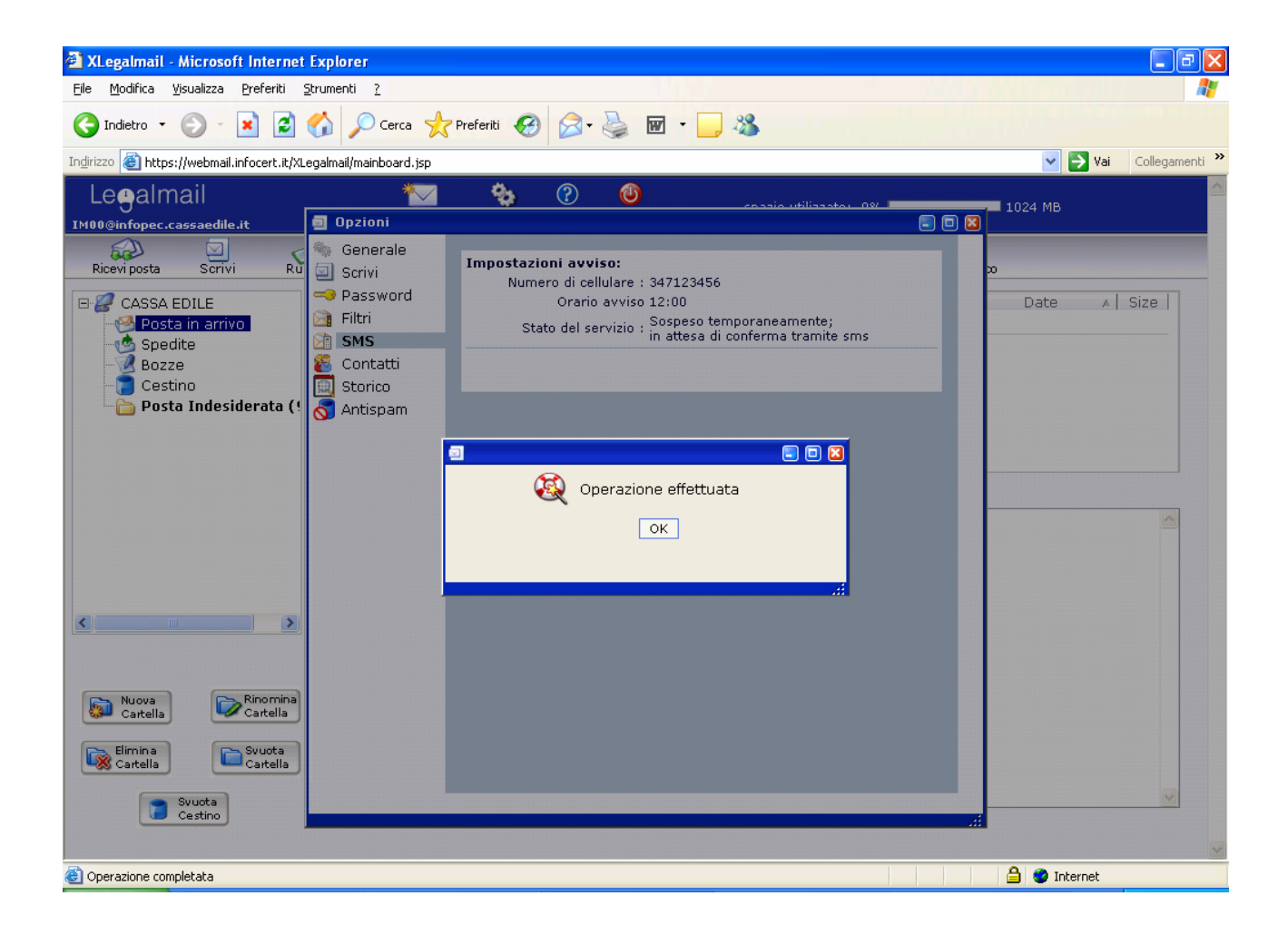